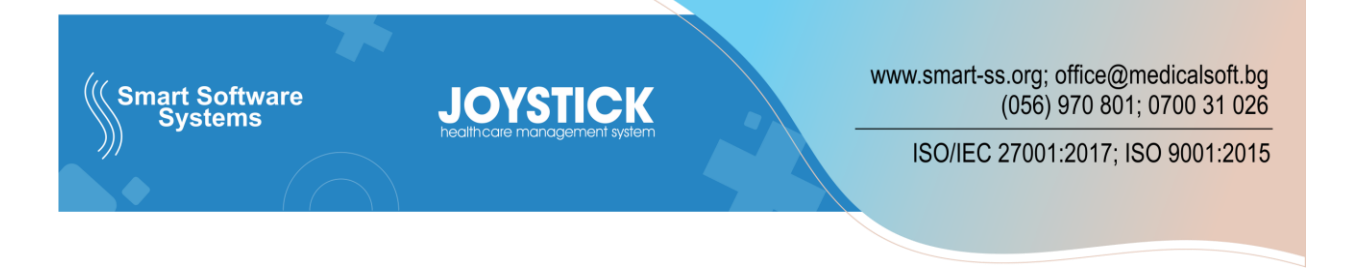

## Такса пенсионери - Лаборатории

1. Отиваме в НЗОК МДД => ОТЧЕТИ НЗОК => Касови бележки пенсионери.

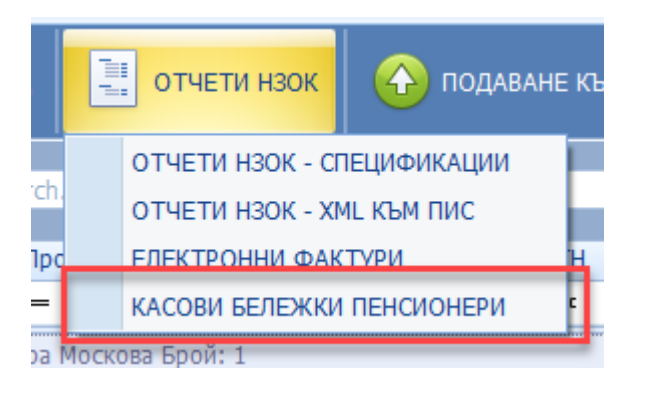

2. Опцията "Обнови от ФУ" изтрива всичко за зададения период (обърнете внимание, ако касовия апарат не е свързан със системата и касовите бонове се вкарват и записват ръчно!!!!!) и добавя всичко останало от фискалното устройство.

| H K | (асов бон за пе                              | нсионери |                |                  |          | - = x     |  |  |  |  |  |
|-----|----------------------------------------------|----------|----------------|------------------|----------|-----------|--|--|--|--|--|
| PDF | експорт 😨 експорт 😯 обнови от фу 😰 из        |          |                |                  |          |           |  |  |  |  |  |
| H   | НОВ ЗАПИС -> "ПОТРЕБИТЕЛСКА ТАКСА ПЕНСИОНЕР" |          |                |                  |          |           |  |  |  |  |  |
|     | Касов бон №: 0 Фискална памет: ЗАПИС         |          |                |                  |          |           |  |  |  |  |  |
| П   | TЪPCEHE                                      |          |                |                  |          |           |  |  |  |  |  |
|     | За месец: 10.2021 (октомври)                 |          |                |                  |          |           |  |  |  |  |  |
|     |                                              |          |                | Ŵ                | OD       | ЮВИ       |  |  |  |  |  |
|     | КАСОВ БОН №                                  |          | ФИСКАЛНА ПАМЕТ | ДАТА И ЧАС       | РЕДАКЦИЯ | ИЗТРИВАНЕ |  |  |  |  |  |
| 7   | -                                            |          | n 🛛 c          | =                | =        | =         |  |  |  |  |  |
| >   |                                              | 1        | 4567           | 20.10.2021 09:55 | 6        | ×         |  |  |  |  |  |
|     |                                              | 456      | 3424254        | 20.10.2021 09:55 | 4        | *         |  |  |  |  |  |
|     |                                              | 55433    | qw234354       | 20.10.2021 09:55 | 6        | ×         |  |  |  |  |  |
|     |                                              | 12589    | 78965412       | 26.10.2021 16:11 | 6        | ×         |  |  |  |  |  |
|     |                                              | 789654   | 34567          | 26.10.2021 16:12 | 6        | ×         |  |  |  |  |  |
|     |                                              |          |                |                  |          |           |  |  |  |  |  |
|     |                                              |          |                |                  |          |           |  |  |  |  |  |
|     |                                              |          |                |                  |          |           |  |  |  |  |  |
|     |                                              |          |                |                  |          |           |  |  |  |  |  |
|     |                                              |          |                |                  |          |           |  |  |  |  |  |

3. ЕКСПОРТ-ва се PDF от горният ляв бутон, във формат LAB. Запазваме документа

| 📭 Касов бон за пенсионери                                                                                                    |                |                  |          | - = x     |  |  |  |  |
|----------------------------------------------------------------------------------------------------|----------------|------------------|----------|-----------|--|--|--|--|
| ЕКСПОРТ 📲 ЕКСПОРТ 🛟 ОБНО                                                                                                    | ви от фу       |                  |          | 🔀 изход   |  |  |  |  |
| РІМР      "ПОТРЕБИТЕЛСКА ТАКСА ПЕНСИОНЕР"        SIMP      №:      О      Фискална памет:      Запис        ТЪРСЕНЕ      За месец:      07.2023 (юли)       ОБНОВИ |                |                  |          |           |  |  |  |  |
| КАСОВ БОН №                                                                                                    | ФИСКАЛНА ПАМЕТ | ДАТА И ЧАС       | РЕДАКЦИЯ | ИЗТРИВАНЕ |  |  |  |  |
| ▽ =                                                                                                    | a 🗖 c          | =                | =        | =         |  |  |  |  |
| > 2352                                                                                                    | 342            | 12.07.2023 11:56 | 6        | ×         |  |  |  |  |
|                                                                                                    |                |                  |          |           |  |  |  |  |

4. Връщаме се в ОТЧЕТИ НЗОК => ОТЧЕТИ НЗОК СПЕЦИФИКАЦИИ

| •        | Картотека на извършените МДД |     |                 |                           |                      |      |         |     |  |  |
|----------|------------------------------|-----|-----------------|---------------------------|----------------------|------|---------|-----|--|--|
| ново мдд |                              | -   | отчети нзок     | 🙆 подаване към нзис       |                      | RLSH | ЕКСПОРТ | ¢   |  |  |
|          |                              |     | ОТЧЕТИ НЗОК - С | ТЕЦИФИКАЦИИ               |                      |      |         |     |  |  |
|          | Enter text to search.        |     |                 | ОТЧЕТИ НЗОК - Х           | И НЗОК - ХМІ КЪМ ПИС |      | Търси   |     |  |  |
|          |                              |     |                 |                           |                      |      |         |     |  |  |
|          | ID                           | Прс |                 | ЕЛЕКТРОННИ ФАКТУРИ        |                      | н    | Пациент |     |  |  |
| 7        | =                            | =   |                 | КАСОВИ БЕЛЕЖКИ ПЕНСИОНЕРИ |                      | c    |         | RBC |  |  |

5. На най-долното поле зареждаме експортният файл от бутон "Избор". Подписваме го с подпис на юридическото лице (професионален подпис). Запазваме подписания файл

| Изготвяне на отчети                                       | и към НЗОК  |                   |                 | - 🗆 X               |  |  |  |  |  |
|-----------------------------------------------------------|-------------|-------------------|-----------------|---------------------|--|--|--|--|--|
| ЛЗ: МДД. Дейност - 224933 / 13.05.2018 МЦ ("МЦ Joystick") |             |                   |                 |                     |  |  |  |  |  |
| Период:                                                   | 9 - 2023    | • от: 1.9.2023 г. | ∗ до: 30.9      | .2023 г. 🔹          |  |  |  |  |  |
| Ф-ра №:                                                   |             | от:               | - 🔽 Текуш       | цо 🔲 Лица ЕС        |  |  |  |  |  |
|                                                           |             |                   | 🗆 Креди         | ТНО                 |  |  |  |  |  |
|                                                           |             |                   | 🗖 Дебит         | гно                 |  |  |  |  |  |
|                                                           |             |                   | Дата на отчета: | <b>•</b>            |  |  |  |  |  |
|                                                           | Отче        | ти                |                 |                     |  |  |  |  |  |
| c                                                         | Специалист: |                   | 🛛 🔍 Преглед     | 🦻 Родпиши           |  |  |  |  |  |
|                                                           |             | Обща спецификаци  | a. Doctoor      | Полриши             |  |  |  |  |  |
|                                                           |             | ооща спецификаци  | л. 🔄 преглед    | Г подпиши           |  |  |  |  |  |
|                                                           |             | Финансов отче     | т: 🔍 Преглед    | Водпиши             |  |  |  |  |  |
|                                                           |             | Опис по лекар     | и: 🔍 Преглед    |                     |  |  |  |  |  |
|                                                           |             | Опис по лейност   | и: 🔍 Преглел    |                     |  |  |  |  |  |
| 🔍 Покажи                                                  | и файла     |                   | 1               | 2                   |  |  |  |  |  |
| Файл:                                                     |             |                   | Избор 🐶 По      | одпиши 🖃 Качване->> |  |  |  |  |  |
|                                                           |             |                   |                 |                     |  |  |  |  |  |
|                                                           |             |                   | 8               | Изход               |  |  |  |  |  |

- 6. Последната стъпка е качването на файла в ПИС.
  - а. Зареждаме вече подписания файл в полето отново чрез бутон "Избор"
  - Натискаме "Качване". Зарежда ни се следният прозорец
    Избираме "МЦ" и Вид на файла "Спецификация". Периода е зададен за миналият месец по подразбиране, не го променяме. Изпращаме отчета

| 📲 Изпращане на ф                                                         | райл към ПИ | С            |            |       |      | -              |   | C |
|--------------------------------------------------------------------------|-------------|--------------|------------|-------|------|----------------|---|---|
| Файл: C:\Users\Office\Desktop\LAB_2210134507_072023.pdf                  |             |              |            |       |      |                |   |   |
| Л <mark>3: МЛЛ. Лейн</mark> ост - 224933 / 13.05.2018 МЦ ("МЦ Joystick") |             |              |            |       |      |                |   |   |
| 0 <mark>r</mark> :                                                       | Θ МЦ        | 🔘 Специалист |            |       |      |                |   |   |
| Вид на файла:                                                            | 🔘 Фактура   |              | 🖲 Отч      | ет    | 0    | 🔊 Спецификация |   |   |
| За период:                                                               | 9 - 2023    | +            | от: 1.9.20 | 23 г. | - до | : 30.9.2023 г. | - |   |
| Коментар:                                                                |             |              |            |       |      |                |   |   |
|                                                                          | C           |              | Изпрати    |       | ×    | Изход          |   |   |